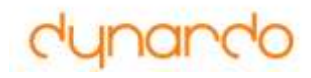

# optiSLang v4

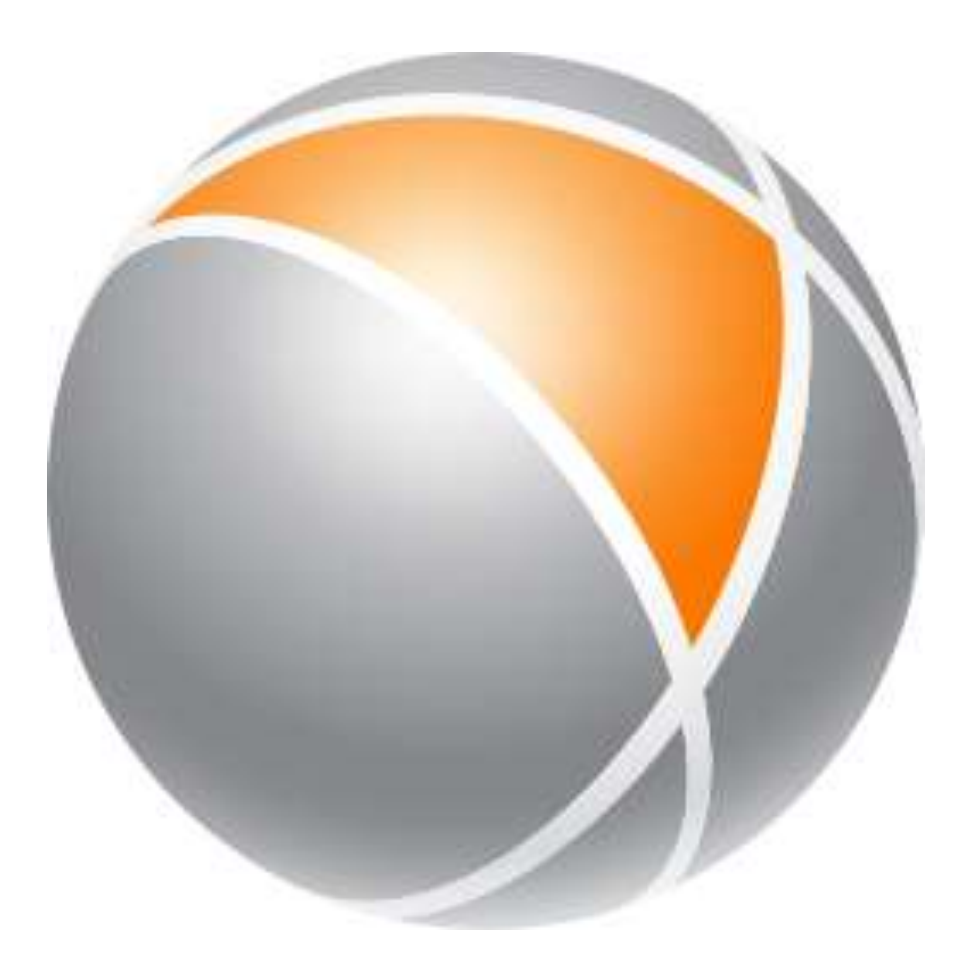

# dynardo

# v3 Compatibility

### • Support v3 problem definition

- Load or
- Double click .pro
- Postprocessing
  - v4.0 uses v3 postprocessing
  - Double click .bin

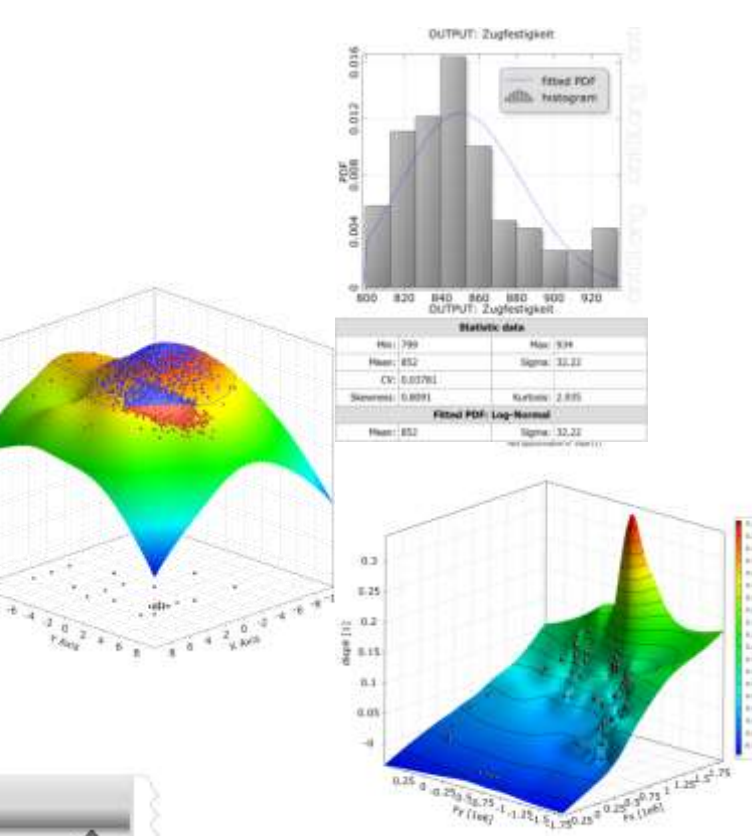

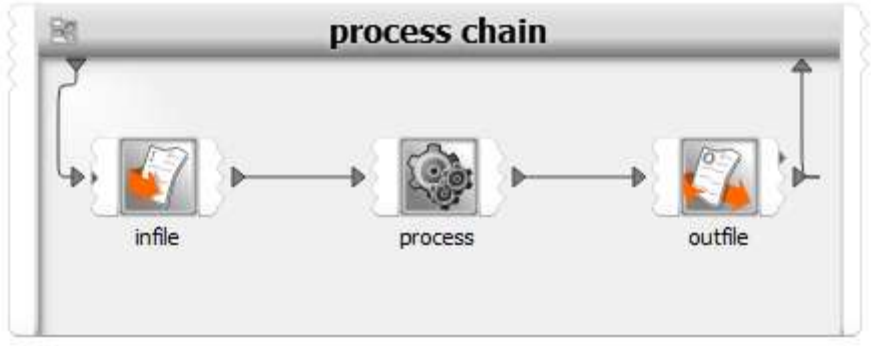

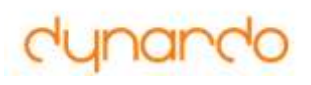

### **Documentation**

- Tutorials
- Examples
- Supportmail
- Method documentation
- Context sensitive help
  - Tabs
  - Search

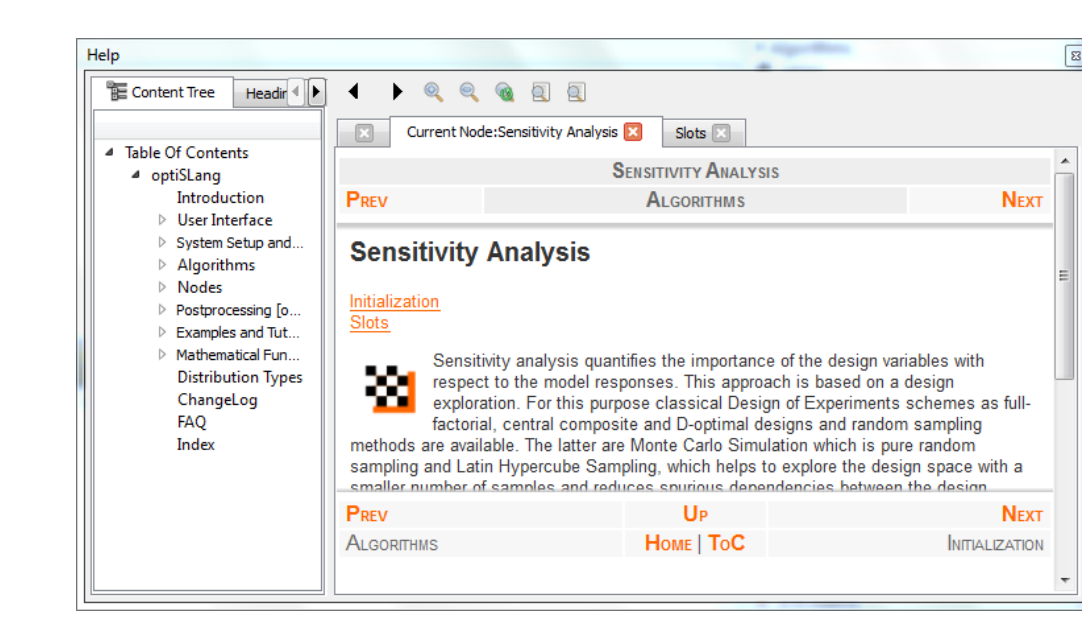

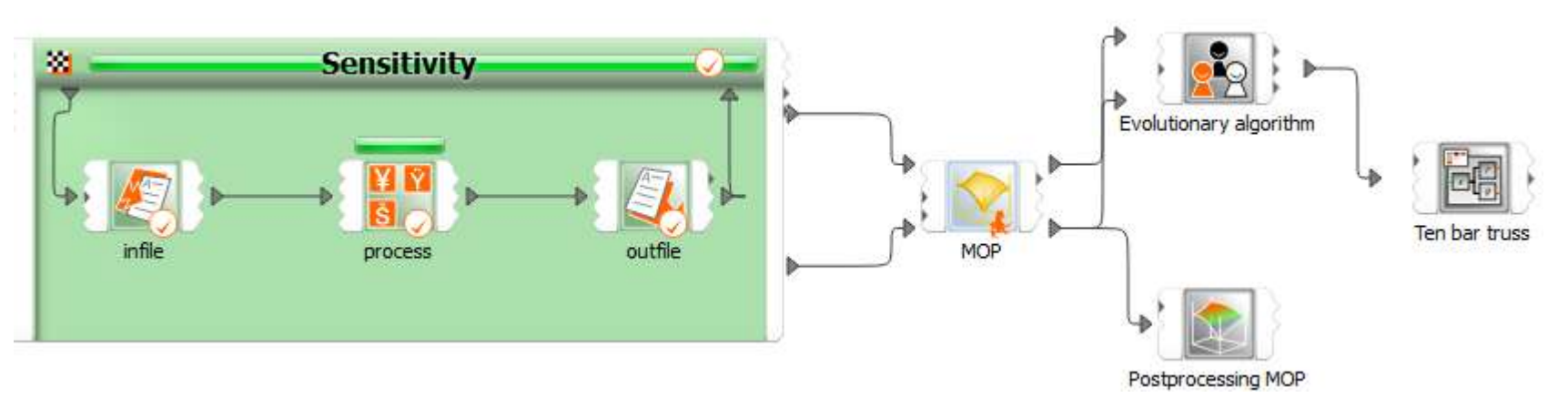

# dynardo

### Wizards

- Fast and easy creation of:
  - Process chain
  - Sensitivity analysis
  - Optimization task
  - Robustness evaluation
- Supported by:
  - Principle of wizards
  - Defaults
  - Decision help

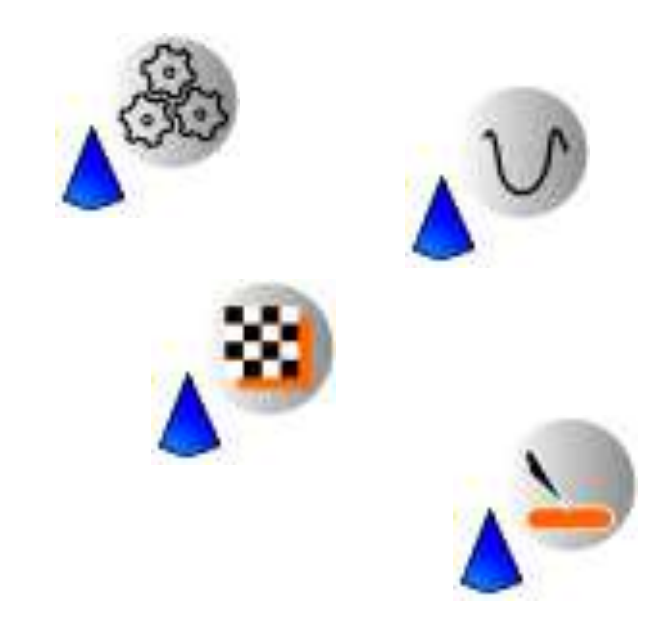

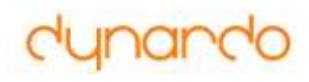

### Wizard based flow creation

- Use templates
- Drag & Drop
- Automatic connect (Parameter, Designs, ...)
- Algorithms are nodes with inputs and outputs

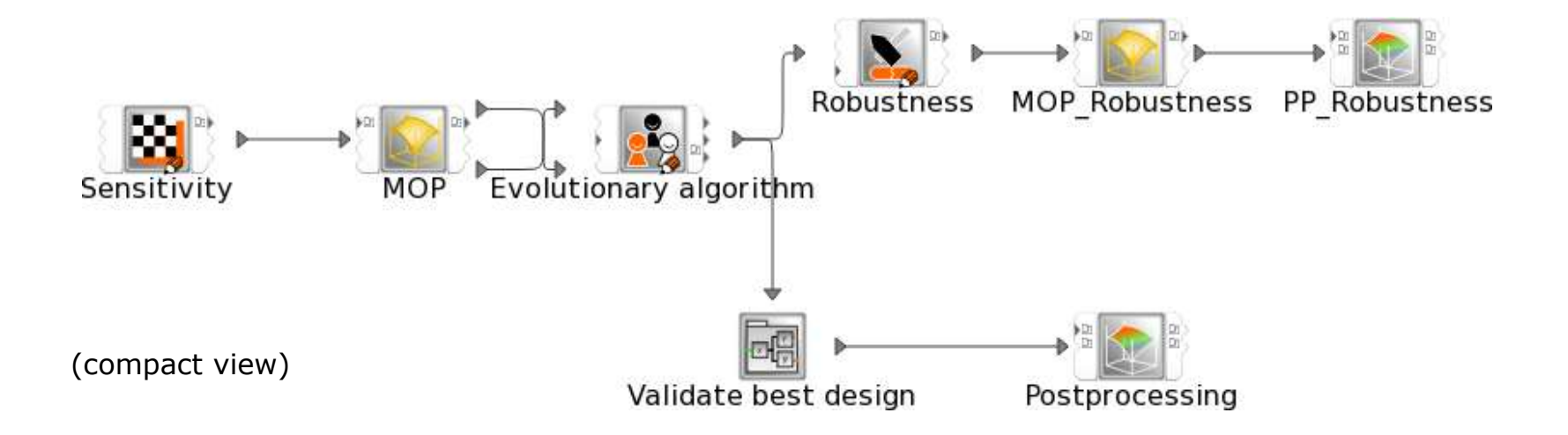

### **Input parametrization**

### Automatic detection

comfortable for a lot of parameter

### Parameter table

for fast and easy modification

|            |                     |         |                    |                            | 5          | olver Wiza | rel        |   |               |
|------------|---------------------|---------|--------------------|----------------------------|------------|------------|------------|---|---------------|
| rs s       | <b>olver</b><br>Spe | r Input | s<br>solver inputs | •                          |            |            |            |   |               |
|            | P                   | aramel  | ter Assig          | pment                      |            |            |            | - | AutoParam     |
|            | ar                  | ea01 1  |                    | *HEADING                   | RUSS IT2D2 | 1          |            |   |               |
|            | area02 10           |         |                    | *PREPRINT,                 | ECHO=YES,  | HISTORY=NO | D,MODEL=NO |   |               |
|            | are                 | ea04 1  | 0 5                | ** Input p                 | arameters  |            |            |   |               |
|            | are                 | ea05 1  | 0 7                | *PARAMETE<br>area01 = 1    | D.0        |            |            |   |               |
|            | are                 | ea06 1  | 0 8                | area02 = 10<br>area03 = 10 | 0.0        |            |            |   |               |
|            | are                 | ea07 1  | 0 10               | area04 = 1                 | 0.0        |            |            |   |               |
|            | are                 | ea08 1  | 0 11 12            | area05 = 10<br>area06 = 10 | 0.0        |            |            |   |               |
|            | are                 | ea09 1  | 0 13               | area07 = 1                 | 0.0        |            |            | - |               |
| lesolution | Ra                  | ange    | Range plot         | PDF                        | Туре       | Mean       | Std. Dev.  | 2 |               |
| ntinuous   | 0.1                 | 20      |                    |                            | NORMAL     | 10         | 0.288675   |   |               |
| ntinuous   | 0.1                 | 20      |                    | ~                          | NORMAL     | 10         | 0.288675   |   |               |
| ntinuous   | 0.1                 | 20      |                    | $\sim$                     | NORMAL     | 10         | 0.288675   |   | Tune: DEA     |
| ntinuous   | 0.1                 | 20      |                    | ~                          | NORMAL     | 10         | 0.288675   |   | << Add        |
| ntinuous   | 0.1                 | 20      |                    | ~                          | NORMAL     | 10         | 0.288675   |   |               |
| ntinuous   | 0.1                 | 20      |                    | ~                          | NORMAL     | 10         | 0.288675   | 1 | < Back Next > |
|            | 100                 | 100     |                    | ~                          |            | 12         |            |   |               |

#### Parametrize Inputs

Parametrize the inputs

|   | Name   | Parameter type | 'erence va | Constant | Resolution | Range    | tange plot | PDF      | Туре   | Mean | Std. Dev. |   |
|---|--------|----------------|------------|----------|------------|----------|------------|----------|--------|------|-----------|---|
| 1 | area01 | Det+Stoch      | 10         |          | Continuous | 0.1 20   |            |          | NORMAL | 10   | 0.288675  |   |
| 2 | area02 | Det+Stoch      | 10         | ٥        | Continuous | 0.1 20   |            | $\sim$   | NORMAL | 10   | 0.288675  |   |
| 3 | area03 | Det+Stoch      | 10         | 0        | Continuous | 0.1 20   |            | ~        | NORMAL | 10   | 0.288675  |   |
| 4 | area04 | Det+Stoch      | 10         |          | Continuous | 0.1 20   |            | ~        | NORMAL | 10   | 0.288675  | F |
| 5 | area05 | Det+Stoch      | 10         |          | Continuous | 0.1 20   |            | ~        | NORMAL | 10   | 0.288675  |   |
| 6 | area06 | Det+Stoch      | 10         | 0        | Continuous | 0.1 20   |            | ~        | NORMAL | 10   | 0.288675  |   |
| 7 | 250207 | DatiStach      | 10         | -        | Continuour | 0.1 . 00 | _          | $\wedge$ | NORMAL | 10   | 0.309675  |   |

# **Output extraction with ETK**

### **Comfortable extraction of known output file formats To be integrated in process chain**

### Nodes for:

- Abaqus
- Adams
- Ansys

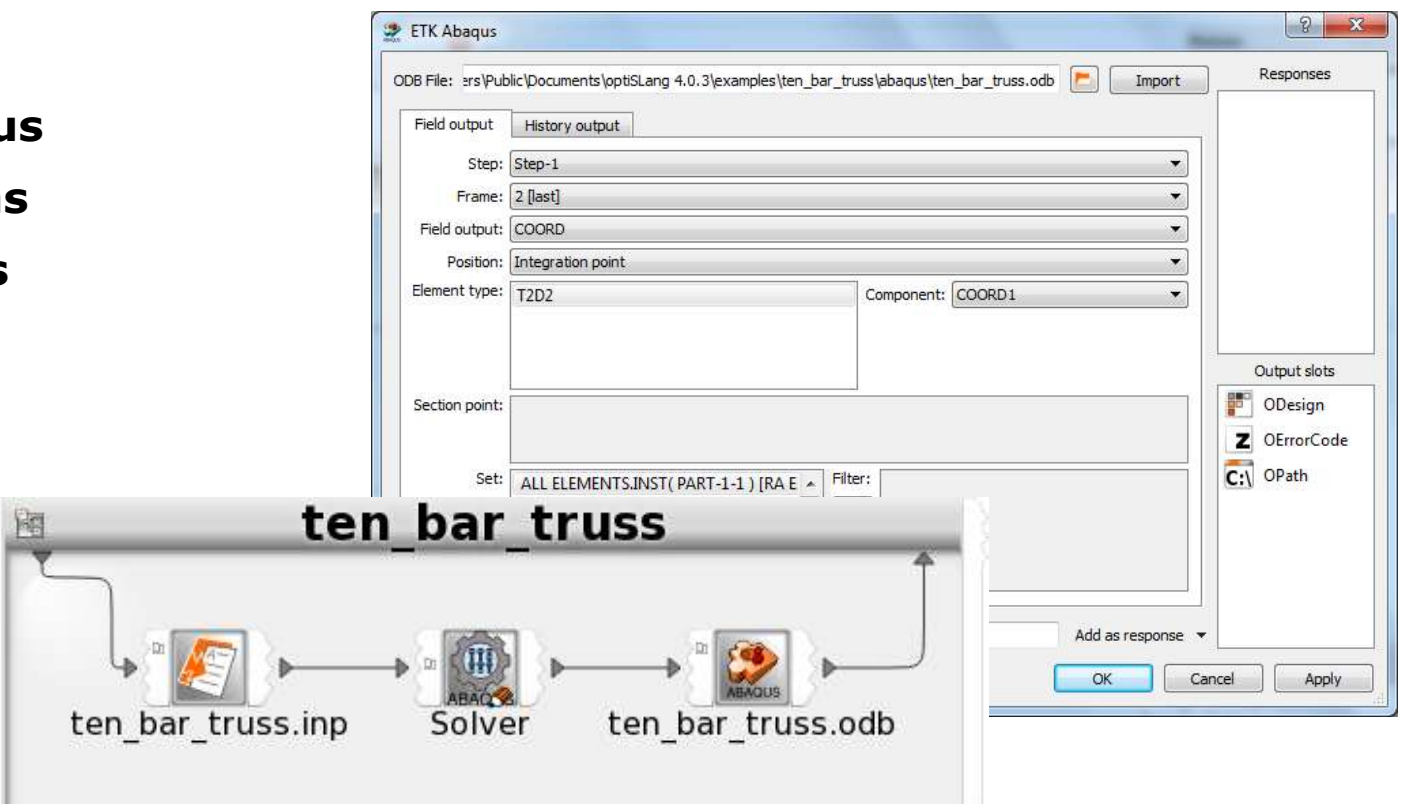

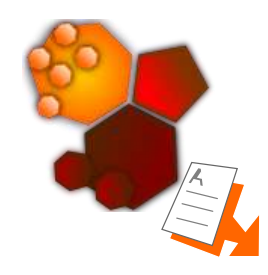

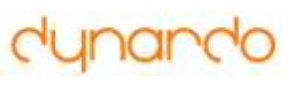

### Solver specific dialog and execution

| 8 | ? SimulationX                         |                         |                    |                      |                       |   | 8 🕅          |
|---|---------------------------------------|-------------------------|--------------------|----------------------|-----------------------|---|--------------|
|   | Parameter                             | optiSLang 4, 0, 3)examp | les\oscillator\sim | lationy)oscillator e | vpanded ism           |   | Responses    |
|   | 🔛 mass.m 1                            | opcobaring 4.0.5 (examp |                    |                      |                       |   |              |
|   | · · · · · · · · · · · · · · · · · · · | Name                    | Value              | Unit                 | Description           |   |              |
|   | spring.k 20                           | Parameters              |                    |                      |                       |   |              |
|   |                                       | tStart                  | 0                  | s                    | Startzeit             |   |              |
|   |                                       | tStop                   | 10                 | S                    | Stoppzeit =           | - |              |
|   |                                       | termCond                | 0                  | -                    | Simulation beenden    |   |              |
|   |                                       | gravity                 | 9.80665            | m/s²                 | Gravitationsbeschle   |   |              |
|   |                                       | pAtm                    | 1.01325            | bar                  | Atmosphärendruck      |   |              |
|   |                                       | TAtm                    | 20                 | °C                   | Atmosphärentempe      |   |              |
|   |                                       | protOn                  | 1                  | -                    | Protokollierung ein   |   |              |
|   |                                       | traceOn                 | 1                  | -                    | Tracing eingeschaltet |   |              |
|   |                                       | 🔺 🕂 omega               |                    |                      |                       |   |              |
|   |                                       | A Results               |                    |                      |                       |   |              |
|   |                                       | v                       | [1:438]            | -                    | Signalausgang         |   |              |
|   | Input slots                           | ▲ → eventSH2            |                    |                      |                       |   | Output slots |
|   | TBaseDir                              | Parameters              |                    |                      |                       |   | 🔽 may disn y |
|   | C: T IDaseon                          | direction               | 0                  | -                    | Richtung              |   |              |
|   | 🗾 IDesign                             | а                       | 0.5                | -                    | Grenzwert             |   | \min ODesign |
|   | 7 IErrorCode                          | y0                      | 0                  | -                    | Anfangswert           |   |              |
|   |                                       | A Results               |                    |                      |                       |   |              |
|   |                                       | у                       | [1:438]            | -                    | Signalausgang         |   | V omega.y    |

Powered by ITI

SIMULATION X

### Matlab

### Solver specific dialog and execution

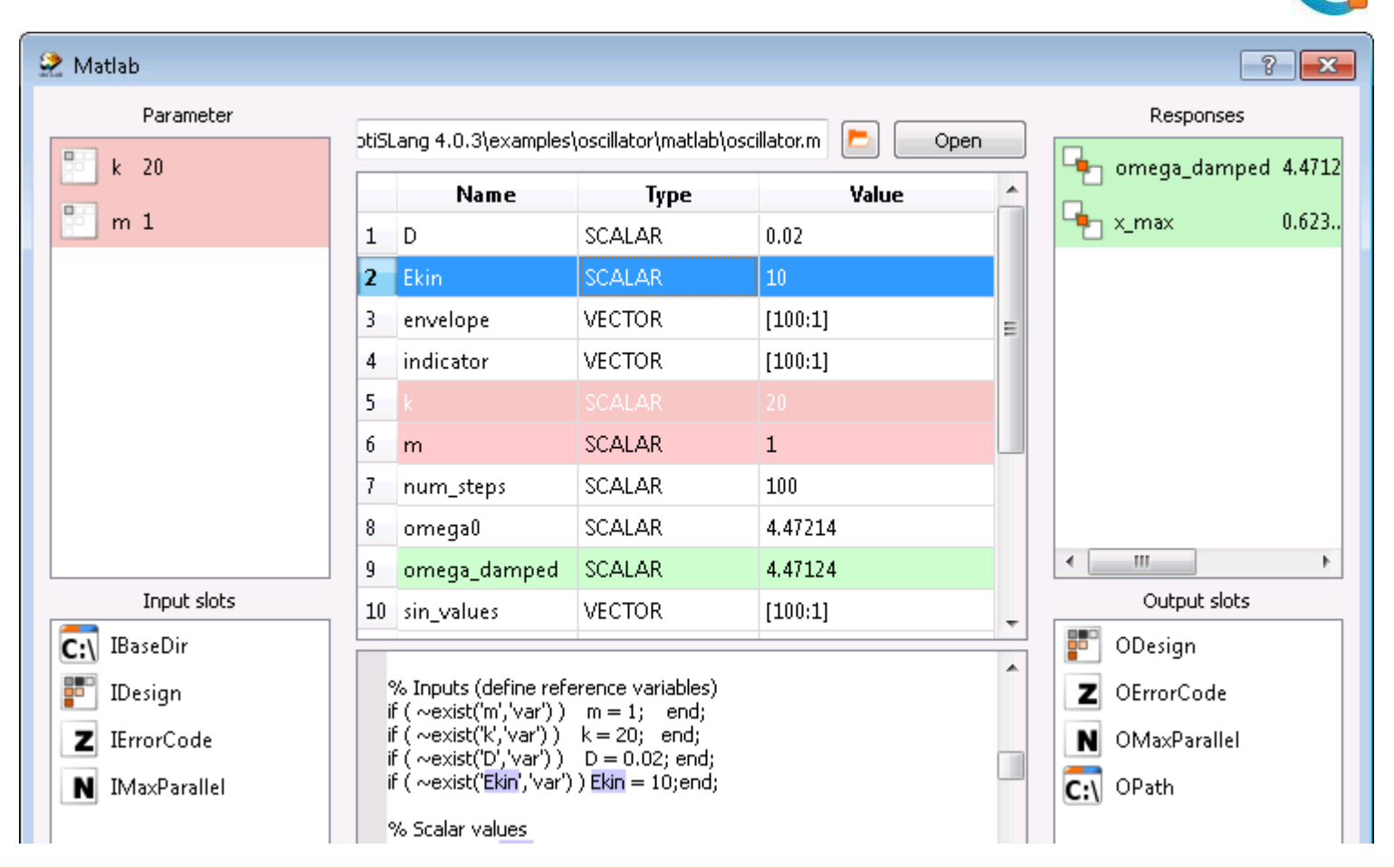

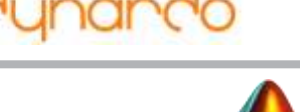

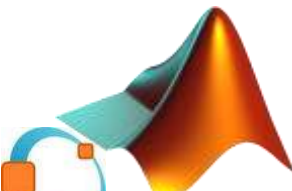

# Python

### Solver specific dialog and execution

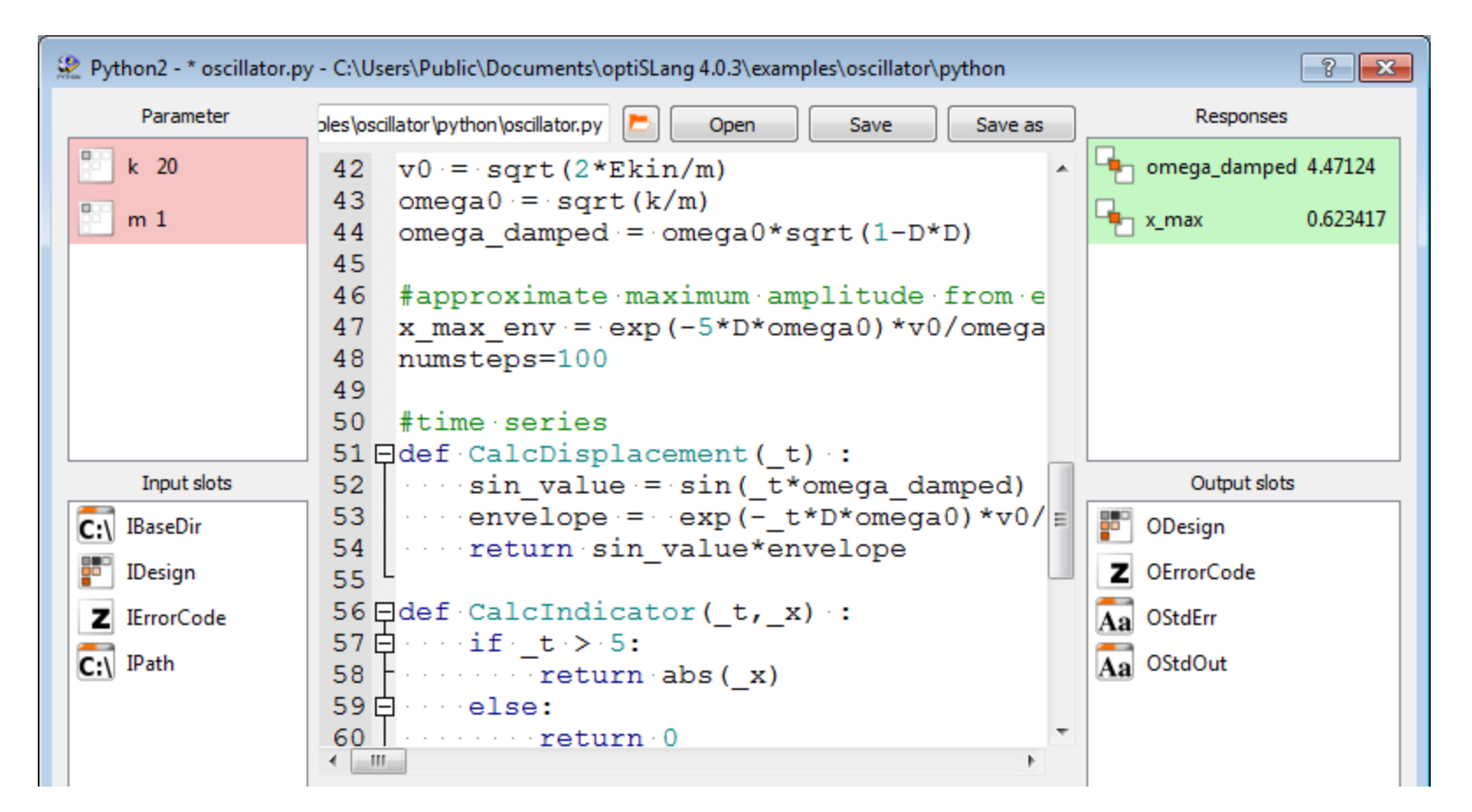

### Team Software

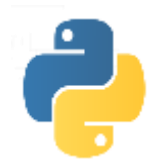

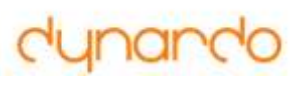

### Excel

### Solver specific dialog and execution

| 👻 Excel                 |          |                         |                      |      | ? 🔀                |
|-------------------------|----------|-------------------------|----------------------|------|--------------------|
| Parameter               | \exa     | mples \oscillator \exce | l\oscillator.xls 🔁 [ | Open | Responses          |
| m 1                     | 1        | A<br>Variable values    | В                    | С ^  | x_max              |
|                         | 2<br>3   | k<br>m                  | 20<br>1              |      |                    |
|                         | 4<br>5   | omega_0                 | 4.47214              | E    |                    |
| Input slots             | 6<br>7   | omega_damped            | 4.47124              |      | Output slots       |
| C:\ IBaseDir<br>IDesign | 8<br>9   | v0<br>x_max_env         | 4.47214<br>0.639535  |      | ODesign OErrorCode |
| Z IErrorCode            | 10<br>11 |                         |                      |      | C:\ OPath          |
|                         | 12       | x_max                   | 0.623417             |      |                    |

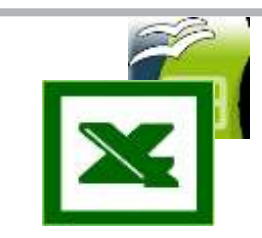

# dynardo

### Integrations

### Appear as nodes with inputs and outputs

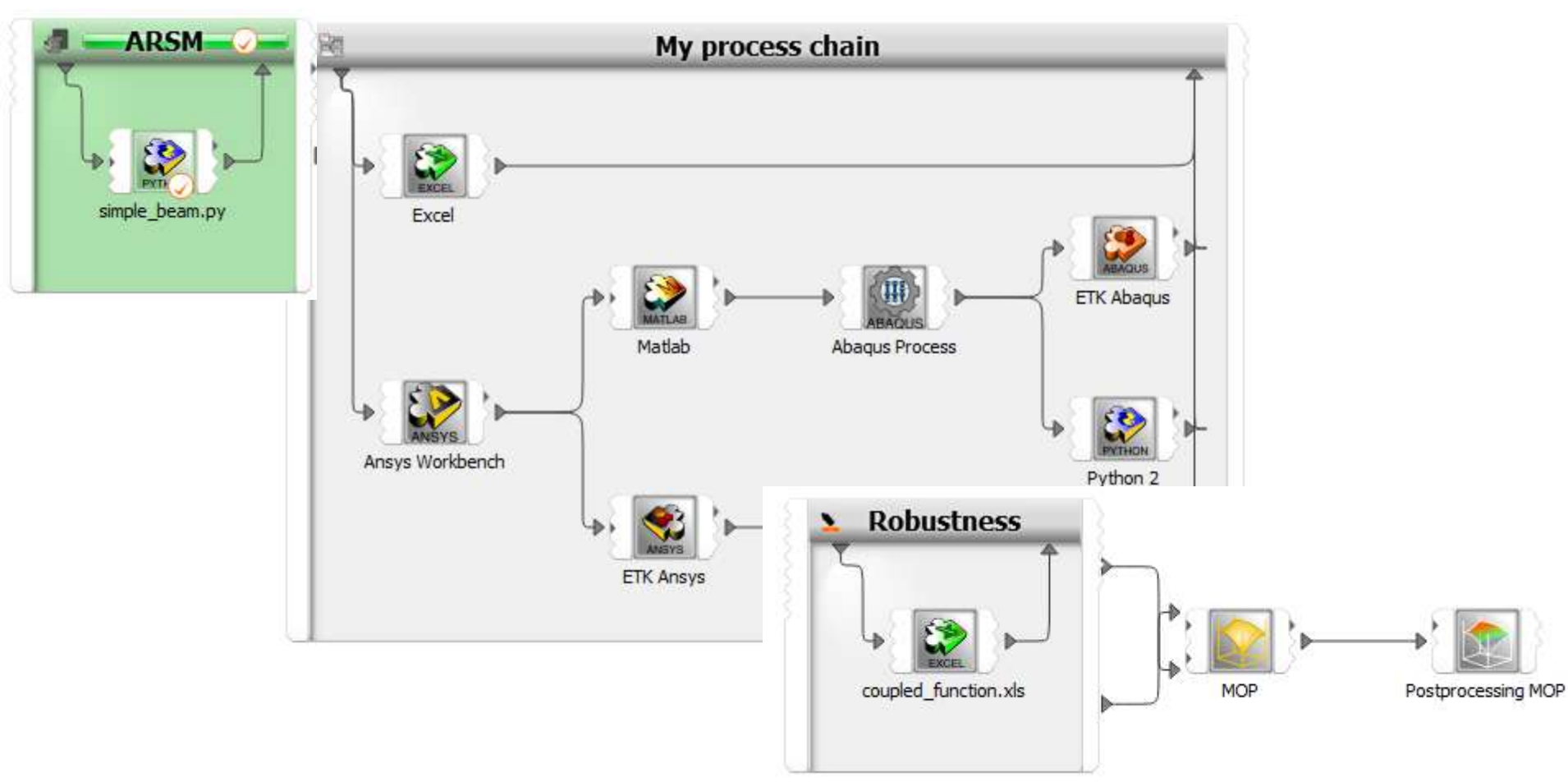

# **Command Line Interface (CLI)**

- Create or modify a project
  - In GUI
  - With python script
- Run the project
  - In batch
  - No graphical environment needed

optislang – – batch myproject.opf

## **Python modules and C++ libraries**

### Use

- DOE
- Robustness evaluation
- Optimization algorithms
- MOP / MOP Solver

### In

- External Code (Matlab, Simplorer, ...)
- Script / own application
- Customized Application

### Through

- Import of dynardo Python modules
- Use of dynardo C++ libraries (.dll, .so)

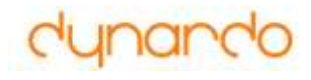

### Release

# optiSLang inside Ansys Workbench

ACUM

26. 10. 2012

### optiSLang v4

WOST 9.0 27. 11. 2012

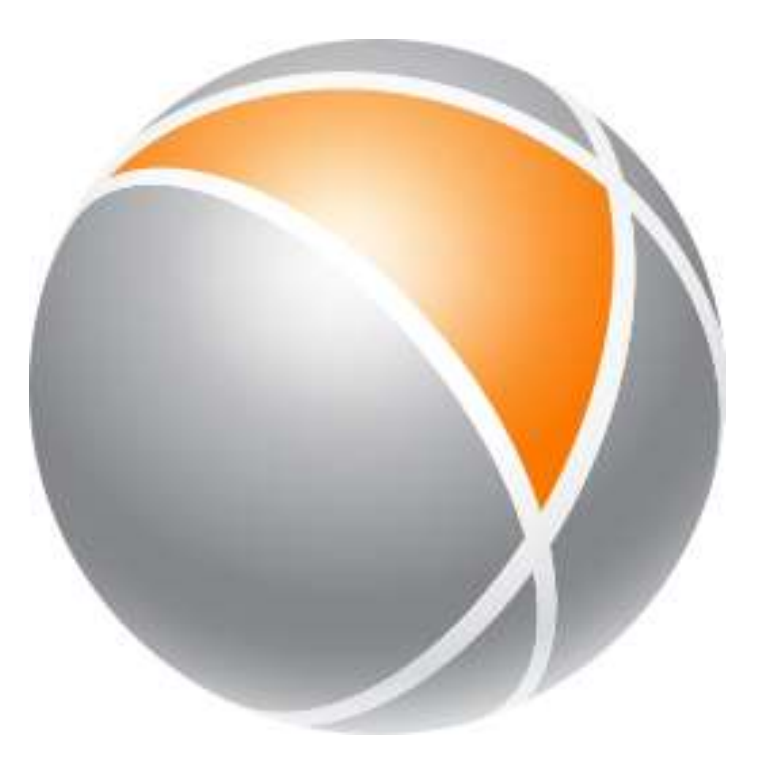

# "optiSLang inside ANSYS Workbench"

# efficient, easy, and safe to use Robust Design Optimization (RDO)

Dynardo GmbH

# dynando

## optiSLang inside ANSYS Workbench v14

Modules Sensitivity+MOP, Optimization and Robustness+MOP provide "best practise" optiSLang functionality

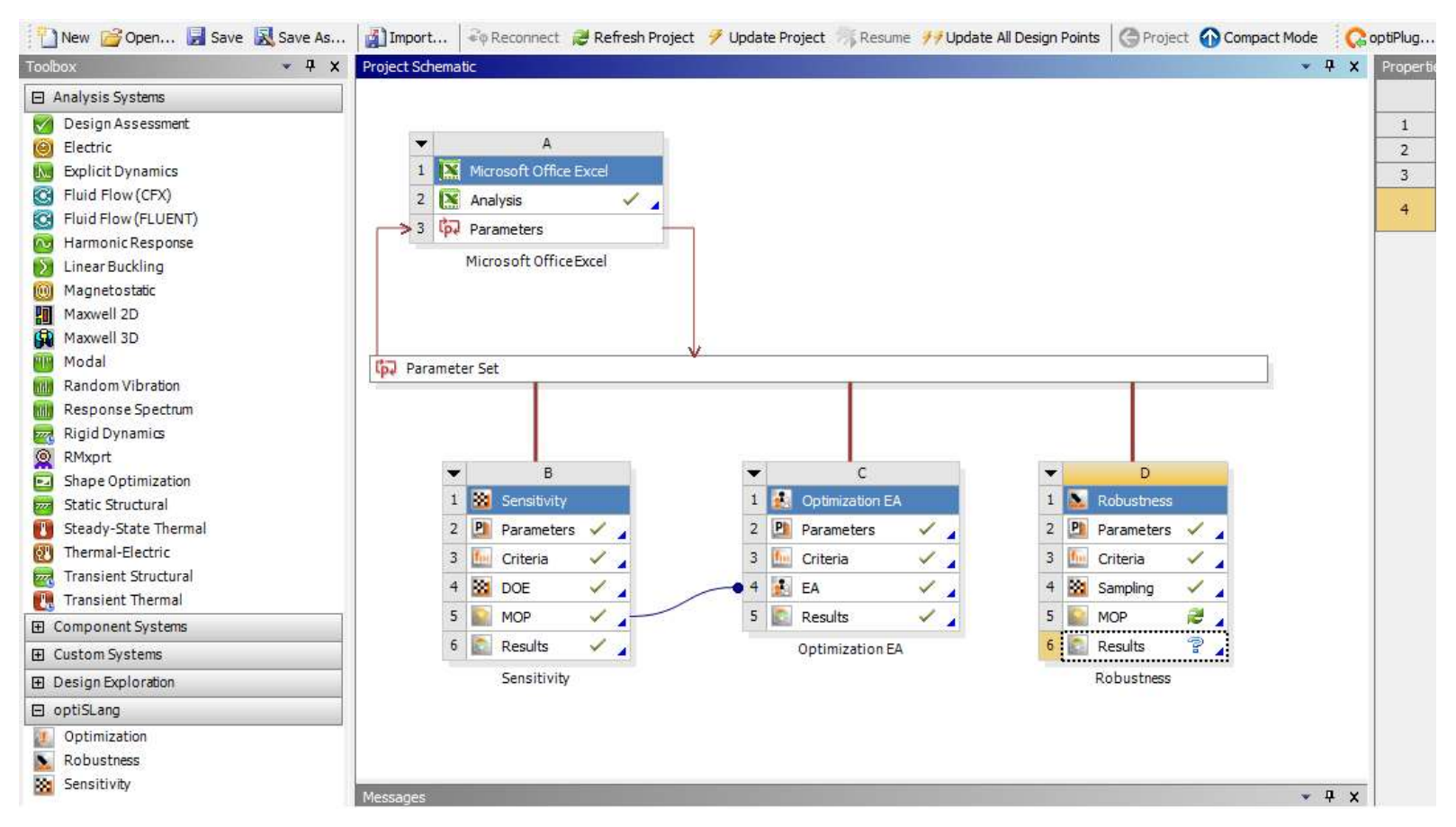

# dynardo

# optiSLang Flows of best Praxis

### Safe to use.

- automate best practice to "black box" flows
- minimize the risk to miss better designs (optimization)
- minimize the risk to estimate misleading measures for robustness, safety and reliability
- offer easy to use measurements of (response variation) prognosis quality

That task requires sophisticated technology with carefully balance between number of solver calls and safety to reach the RDO goal.

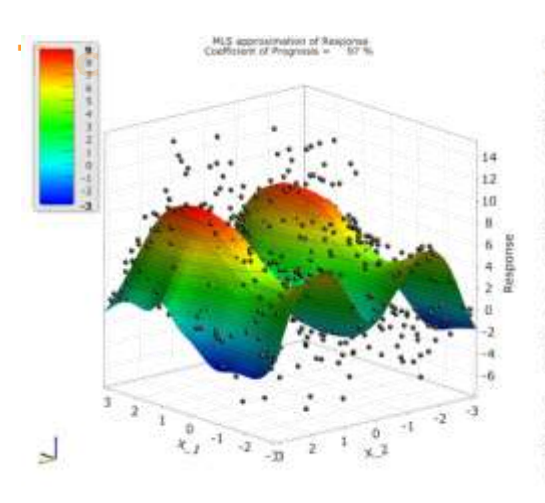

that "non expert" can use it!

# optiSLang inside ANSYS Workbench

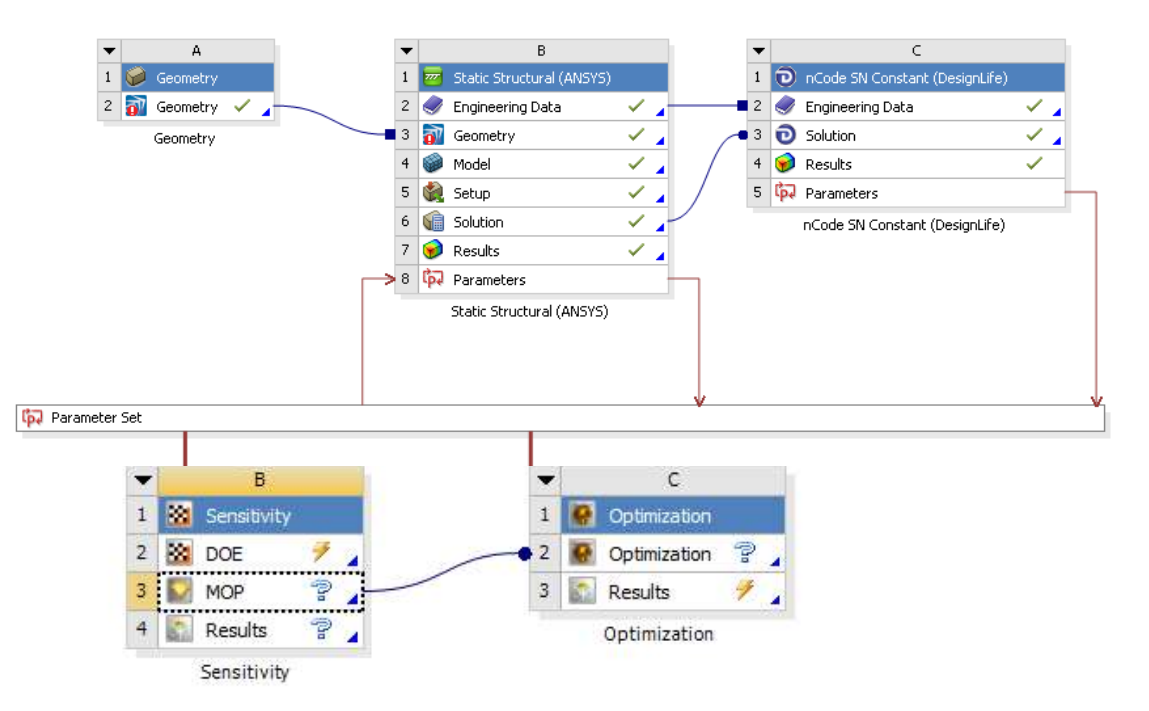

ANSYS Workbench parametric set up of complex simulations

### Easy to use:

- minimize user input
- offer best practise defaults for modules
- offer pre defined post processing modes

User-friendliness takes care that it will be used!

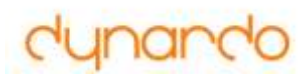

### **Sensitivity Module**

### Minimal required user input:

• Definition of parameter variation

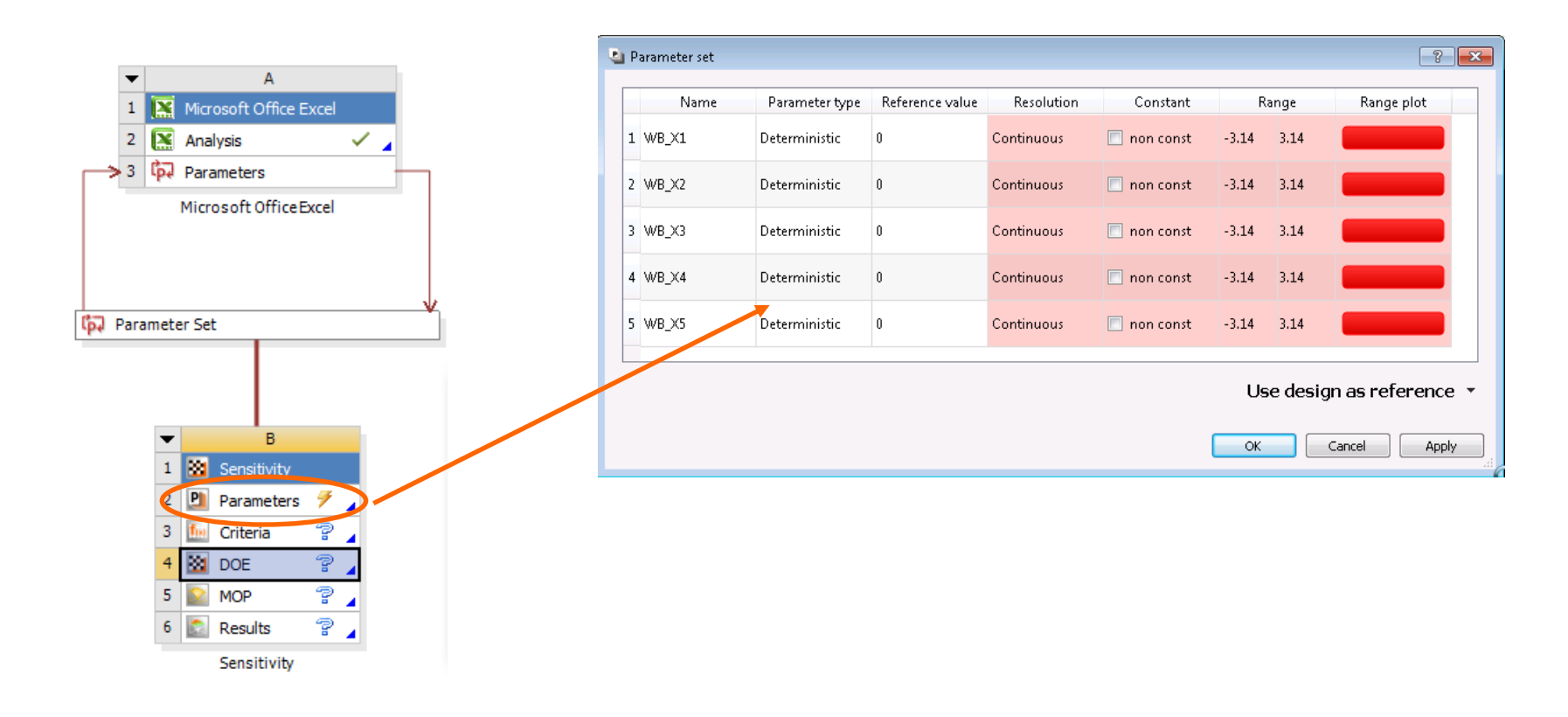

# **Sensitivity Module**

The Meta Model of optimal Prognosis (MOP) is automatically created out of the DOE-Sampling **Minimal required user input: non** 

Additional features:

supports removing designs out of DOE Post Processing

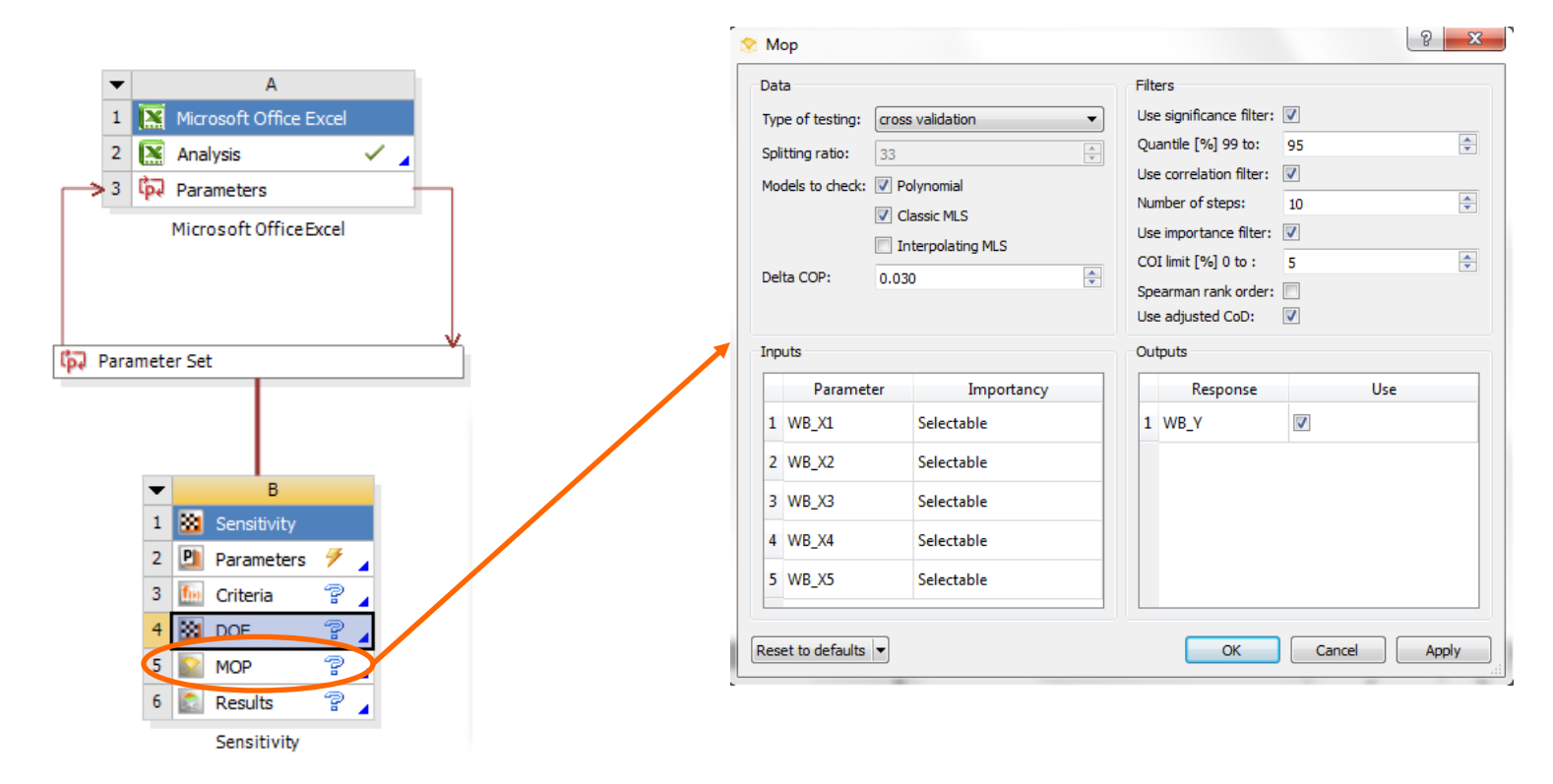

```
dynando
```

## **Optimization using MOP**

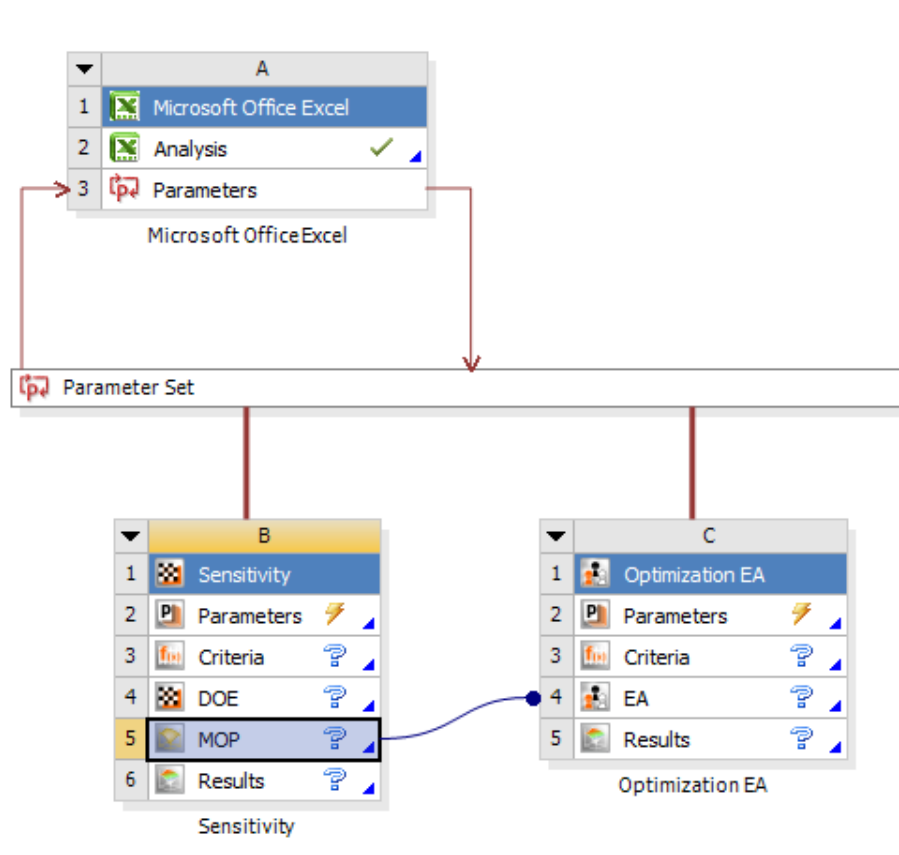

After sensitivity optimization using of MOP is supported.

### Minimum required user input:

- drop the optimization module onto MOP
- defining objective and constraints

"Optima" which are based on meta models need to be verified!

Proof optima:

- Automatic verification with real ANSYS call
- Check differences in post
   processing

dynando

### **Optimization Wizzard**

optiSLang helps you to select a suitable optimization algorithm. Support the underlying (automatic) selection process with some additional information about the solver and the problem itself.

Exampel for using MOP and best\_design\_Sensitivity:

- 1. Set the analysis status as "Preoptimized" (best design from Sensitivity)
- 2. Set the constraint violations to "Seldom"
- 3. Set failed designs to "None" (MOP gives always response values)
- 4. Set solver noise to "None" (MOP gives a smooth surface)

| Analysis status:        | Preoptimized 👻 |
|-------------------------|----------------|
| Constraints violations: | Seldom         |
|                         |                |
| Failed designs:         | None           |
| Solver noise:           | None           |

### **Optimization Wizzard using MOP**

Suggested algorithm is NLPQL Start point is automatically selected Press "Next"

| Optimization Wizard                                                                                         |
|----------------------------------------------------------------------------------------------------|
| Optimization method<br>Specify the optimization method                                                      |
| Optimization method<br>Response surface method<br>Adaptive Response Surface Method (ARSM)                   |
| Natural inspired optimization algorithms                                                                    |
| <ul> <li>Evolutionary Algorithm (EA) - global</li> <li>Particle Swarm Optimization (PSQ) - local</li> </ul> |
| <ul> <li>Particle Swarm Optimization (PSO) - global</li> <li>Stochastic Design Improvement (SDI)</li> </ul> |
| Gradient based optimization                                                                                 |
| Additional options                                                                                          |
| 3.       < Back                                                                                             |

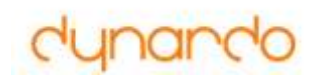

### **Optimization with real design calls**

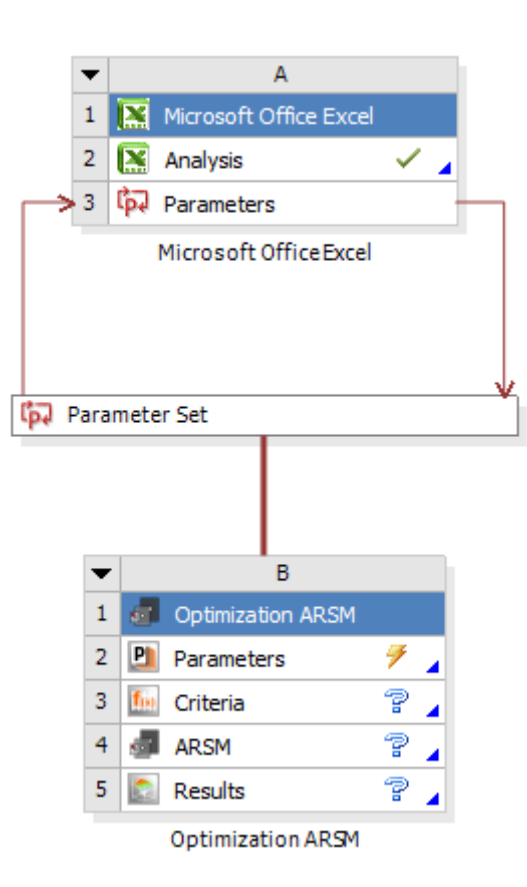

After sensitivity und optimization on MOP the user can continue with gradient-based, NOA-based optimization or ARSM optimization.

### Minimum required user input:

- define objectives and constraints
- choose method (Gradient-based including start design, NOA-based including best designs's out of sensitivity/MOP, ARSM in the domain of the most important optimization parameter)

For all optimizer robust default settings are provided.

*NOA - Nature inspired optimization contains: evolutionary, genetic, particle swarm optimization* 

ARSM – Adaptive Response Surface Method

### **Robustness Evaluation**

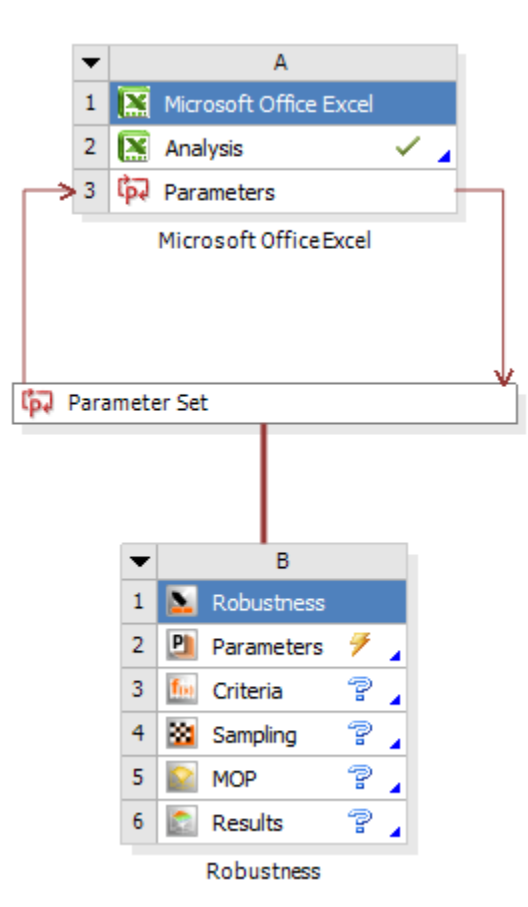

### Minimum required user input:

- definition of input variation /scatter
- definition of robustness criteria
- number of samples for ALHS

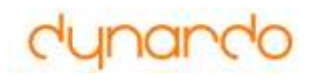

# Update Functionality

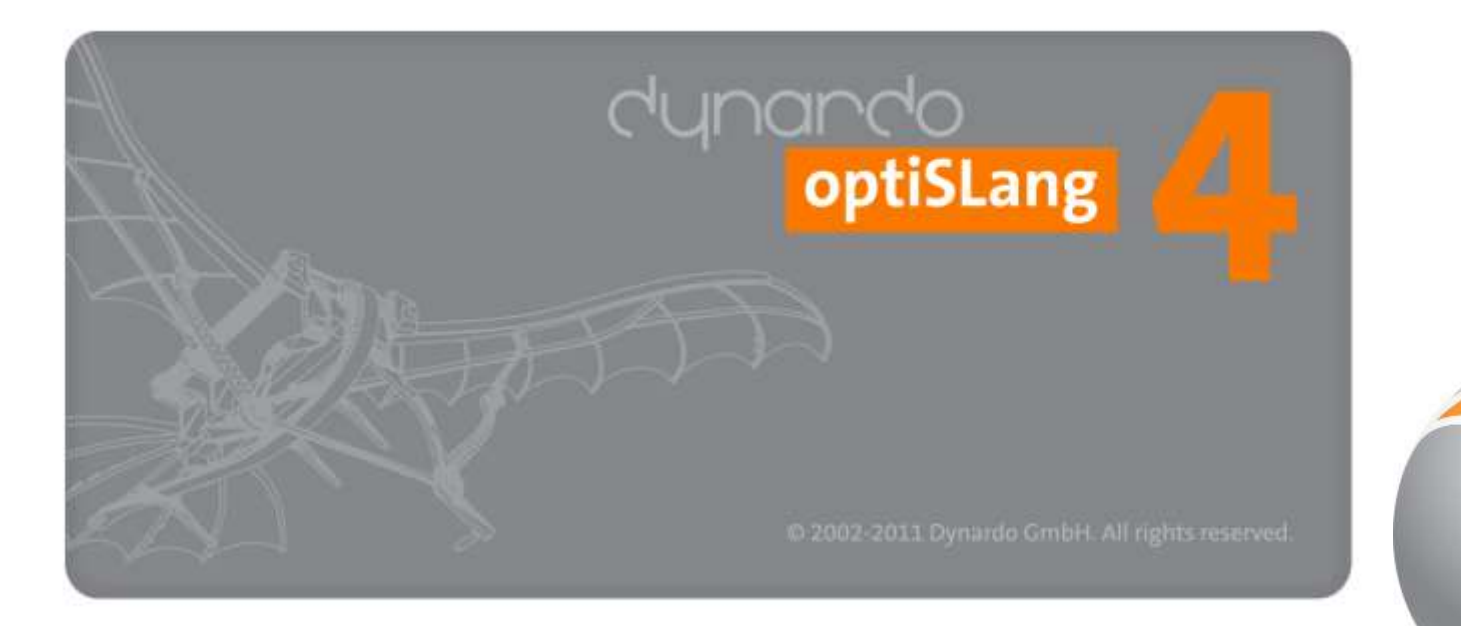

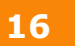

# **Continue crashed session option inside ANSYS**

optiSLang saves every design which was successfully calculated using update at optiSLang container continue or reset can be chosen

using continue optiSLang only send unsolved designs

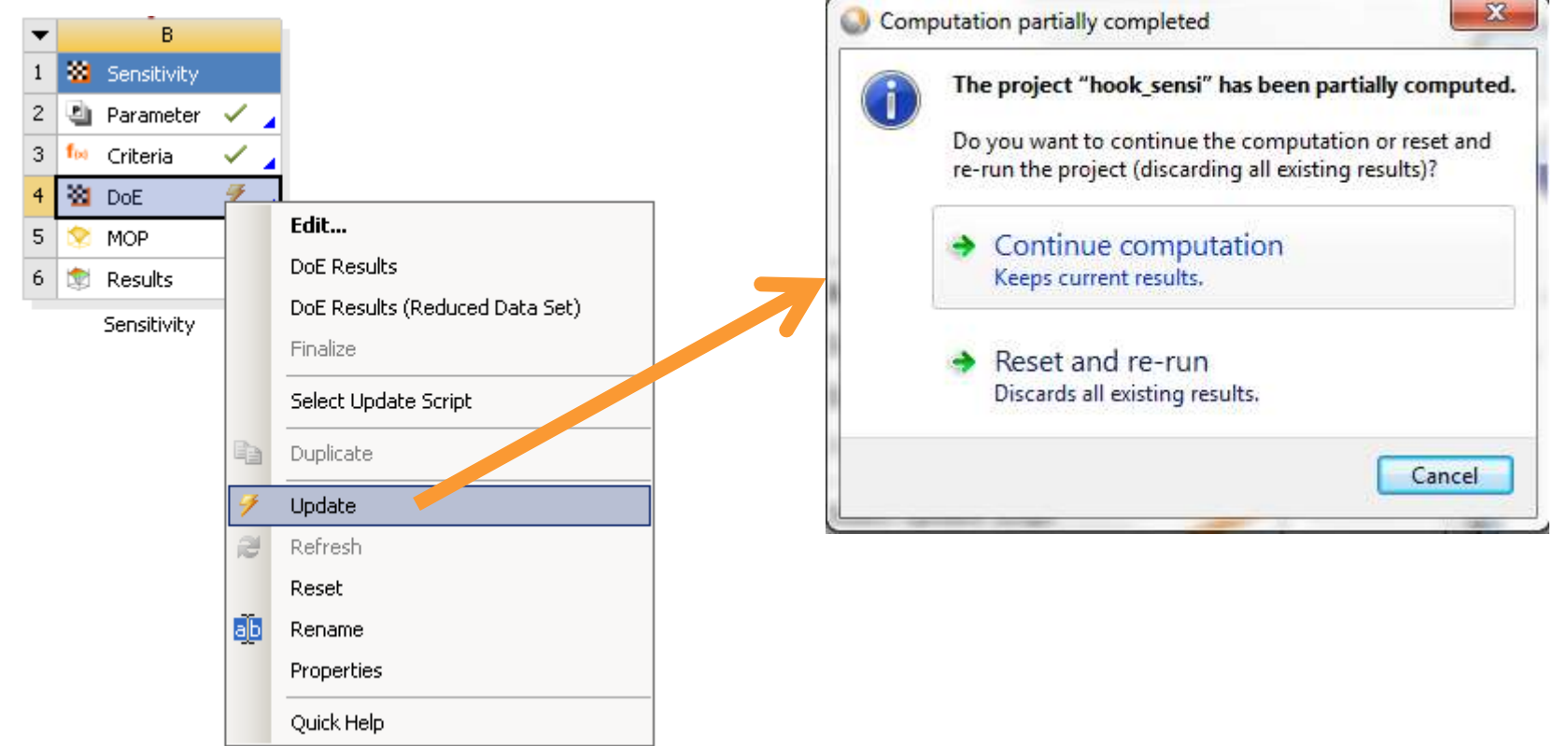

# **Recalculate failed designs**

- Due to different reasons design evaluations may fail
- With "Recalculate Failed Design Points" you can start them again

| Sa | mpling Result | designs       |          |            |               |        |       | 1   | 33 | Se | Edit                             |
|----|---------------|---------------|----------|------------|---------------|--------|-------|-----|----|----|----------------------------------|
|    | Ĭď            | Activation    | Violated | Duplicates | Status        | AREA01 | AREA  |     |    |    | DoE Regulto                      |
| 1  | 0.50          | active        | false    |            | Succeeded     | 5.871  | 17.75 | = 4 | -  | Pa | DOL RESULTS                      |
| 2  | 0.49          | 🗹 active      | false    |            | Not succeeded | 16.617 | 1.25  | 3   | fo | C  | Show Reduced Data Set            |
| 3  | 0.48          | 🔽 active      | false    |            | Succeeded     | 14.627 | 11.25 | 4   | 83 | D  | Remove Reduced Data Set          |
| 4  | 0.47          | 👿 active      | false    |            | Not succeeded | 9.453  | 19.75 | 5   | 2  | м  | Finalize                         |
| 5  | 0.46          | active        | false    |            | Succeeded     | 2.289  | 13.75 | 6   | 1  | R  | Recalculate Failed Design Points |
| 5  | 0.45          | active        | false    |            | Not succeeded | 14.229 | 12.75 | _   |    | 50 | Colored Underland Context        |
| 7  | 0.44          | active        | false    |            | Not succeeded | 7.065  | 11.75 |     |    | 50 | Select Opdate Script             |
| 3  | 0.43          | ☑ active      | false    |            | Not succeeded | 18.209 | 15.75 |     |    |    | Duplicate                        |
| 9  | 0.42          | <b>active</b> | false    |            | Not succeeded | 15.025 | 6.75  | -   |    | 9  | Update                           |
| •  | m             |               |          |            |               |        | •     |     |    |    |                                  |

## Interrupt, save, send & continue

- Stop your analysis
  - At the end of the day
  - If licenses are not available
  - ...
- Save the Workbench project
- Continue later
- saves every successful design run!
- external optimization using MOP possible!

ANSYS Workbench

Are you sure you want to interrupt?

Yes

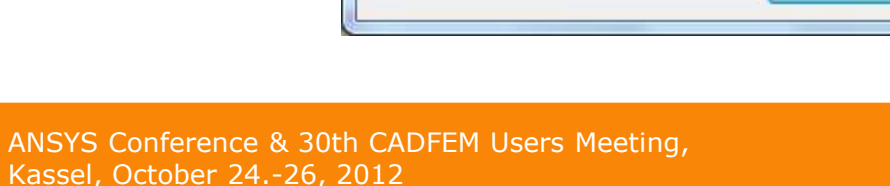

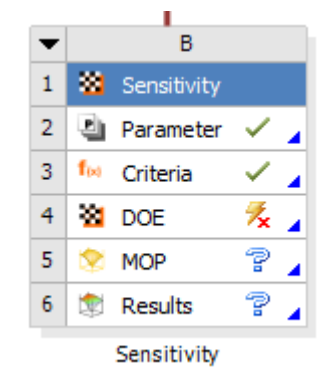

28

No

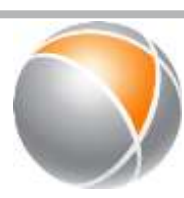

# dynando

# **Update via Python scripting**

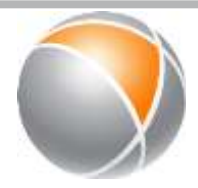

- ANSYS initialize per default an update mechanism, which updates a complete ANSYS Workbench project
- Mechanism can be overridden via python file
- optiSLang provides this feature for optiSLang design evaluations
- user has full access to his ANSYS model update

| Propertie | s of Schematic B4: DoE                   | <b>→</b> д Х                                                                                                    |
|-----------|------------------------------------------|----------------------------------------------------------------------------------------------------|
|           | А                                        | В                                                                                                    |
| 1         | Property                                 | Value                                                                                                    |
| 2         | <ul> <li>General</li> </ul>              |                                                                                                    |
| 3         | Component ID                             | DoE (optiSLang)                                                                                                    |
| 4         | Directory Name                           | Sensitivity                                                                                                    |
| 5         | Open Postprocessing during<br>Solver Run |                                                                                                    |
| 6         | Save Design Point Directories            |                                                                                                    |
| 7         | <ul> <li>Update Options</li> </ul>       |                                                                                                    |
| 8         | Run Python Script for Update             |                                                                                                    |
| 9         | Python Script:                           | $\label{eq:c:Users} $$ C: Users \end{tabular} on $$ C: Users \end{tabular} on $$ C: Users tabular$ |

# **Parallel evaluation using Ansys RSM**

- ANSYS RSM is the powerful tool to distribute jobs
- optiSLang can fill the Workbench design table with a predefined number of designs
- ANSYS RSM organizes distribution of jobs
- If ANSYS RSM is installed you only need to:
  - Choose RSM Mode
  - Set max. number of parallel jobs

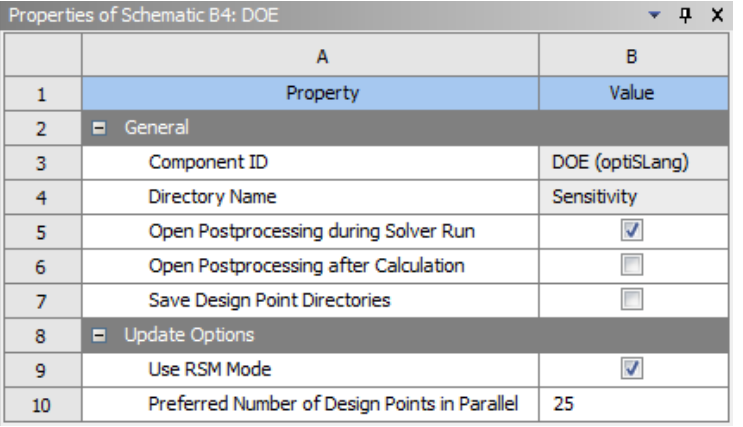

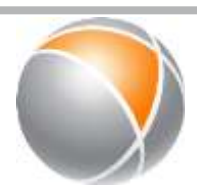

# dynando

# dynando

### **ANSYS HPC Parametric Pack** optiSLang inside Ansys Workbench v14.5

### optiSLang Algorithm Settings

- Select "Use RSM Mode" to enable parallel design point submission
- Set the "Preferred Number of Design Points in Parallel" to the intended RSM job size

| Propertie | ties of Schematic B4: DOE 🔹 🧸 📮               |                 |  |  |  |  |  |
|-----------|-----------------------------------------------|-----------------|--|--|--|--|--|
|           | A                                             | В               |  |  |  |  |  |
| 1         | Property                                      | Value           |  |  |  |  |  |
| 2         | General                                       |                 |  |  |  |  |  |
| 3         | Component ID                                  | DOE (optiSLang) |  |  |  |  |  |
| 4         | Directory Name                                | Sensitivity     |  |  |  |  |  |
| 5         | Open Postprocessing during Solver Run         |                 |  |  |  |  |  |
| 6         | Open Postprocessing after Calculation         |                 |  |  |  |  |  |
| 7         | Save Design Point Directories                 |                 |  |  |  |  |  |
| 8         | Notes                                         |                 |  |  |  |  |  |
| 9         | Notes                                         |                 |  |  |  |  |  |
| 10        | <ul> <li>Update Options</li> </ul>            |                 |  |  |  |  |  |
| 11        | Use RSM Mode                                  | <b>V</b>        |  |  |  |  |  |
| 12        | Preferred Number of Design Points in Parallel | 4               |  |  |  |  |  |

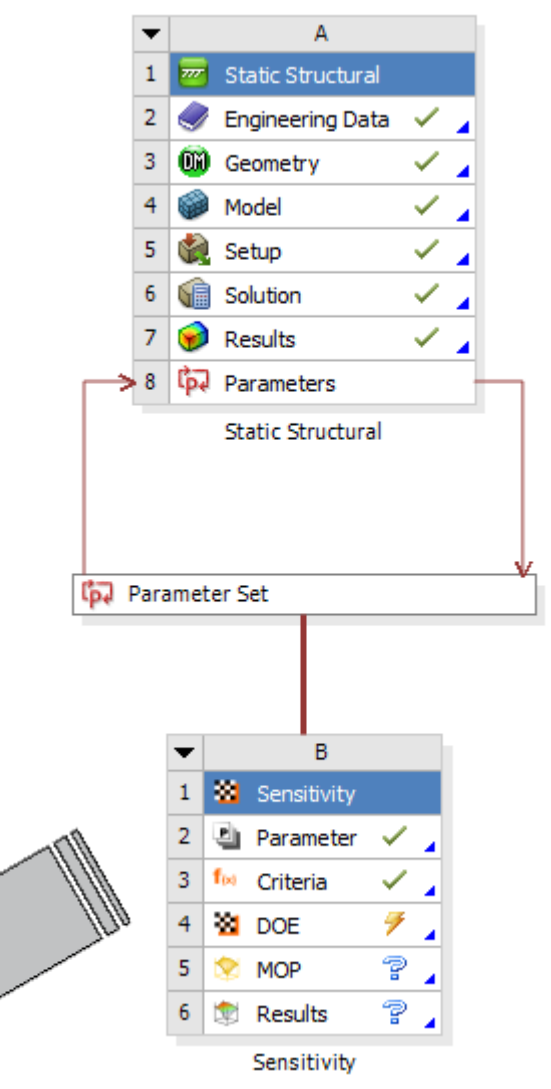